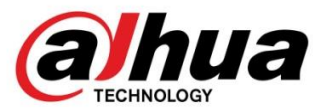

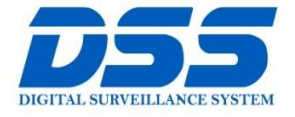

# CÔNG TY CỔ PHẦN CÔNG NGHỆ DSS VIỆT NAM

#### TRỤ SỞ CHÍNH

Số 11, ngõ 219 đường Trung Kính, phường Yên Hòa, quận Cầu Giấy, Hà Nội.

0243.760.6335 | 0913.451.838
 cskh@dahua.vn

CHI NHÁNH MIỀN TRUNG

Số 118 Hàm Nghi, phường Thạch Gián, quận Thanh Khê, TP. Đà Nẵng.

#### S 0911.229.118

cskh@dahua.vn

#### CHI NHÁNH MIỀN NAM

Số 33, đường số 12 Cư Xá Chu Văn An, phường 26 quận Bình Thạnh, TP. HCM.

Sec. 0283.512.2666

cskh@dahua.vn

# Hướng Dẫn Cài Đặt Chuông Hình Dahua Với Các Giải Pháp Cho Villa

## I. Giải Pháp

- 1. IP cho căn hộ cao cấp
- 2. IP cho villa: 1 nút ấn 1 màn hình chính 1 màn hình phụ
- 3. IP cho Villa: 1 màn hình kết hợp 1 nút ấn chính, 1 nút ấn phụ
- 4. Nhiều IP

#### GIẢI PHÁP 1: IP cho căn hộ cao cấp

1. Căn hộ sử dụng 1 nút ấn gọi nhiều màn hình ( màn hình lắp ở các phòng khác nhau trong căn hộ)

Sơ đồ kết nối :

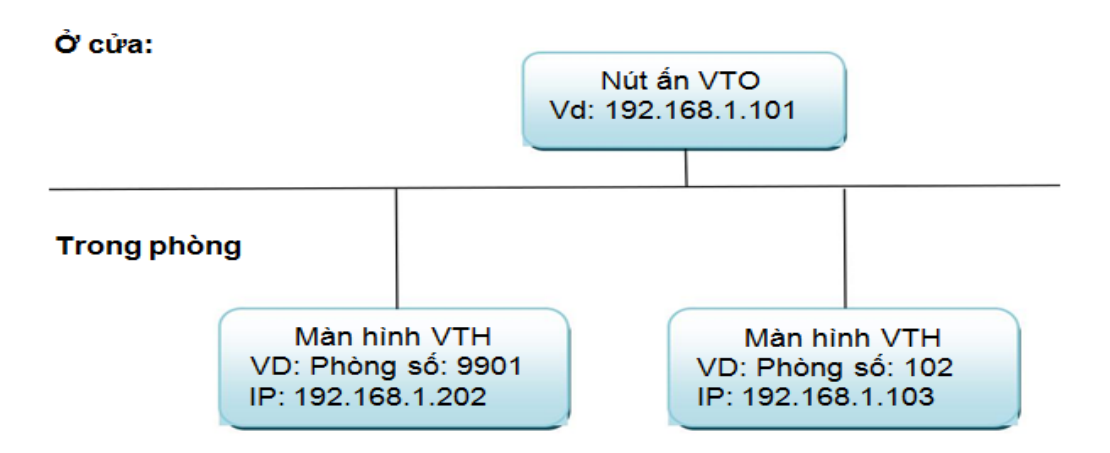

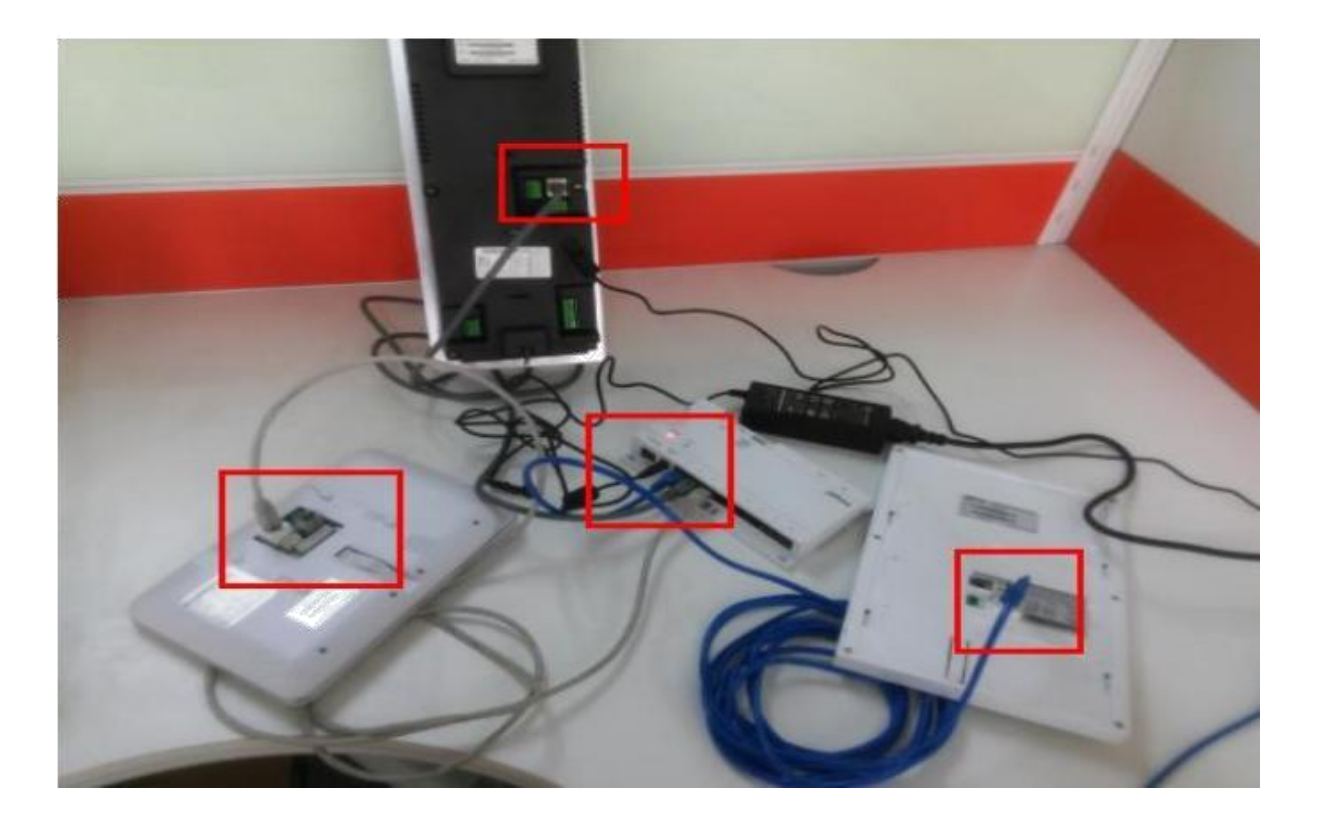

## VTNS

|        |       | 5 |                      | - |   | (4.) | OUT | IN |      |
|--------|-------|---|----------------------|---|---|------|-----|----|------|
|        | ISP   |   | RGGG<br>EAAA<br>S321 |   |   |      |     | a  | lhua |
| Power  | Run   |   |                      |   |   |      |     |    |      |
| OFF/ON | DC24V | 1 | 2                    | 3 | 4 | 5    | 6   | 7  | 8    |
| C      |       |   |                      |   |   |      |     |    |      |

Bật nguồn: đèn power sáng có nghĩa là kết nối nguồn ok , nếu không sáng thì cần phải nhấn công tắc OFF / ON

#### 1. Cài đặt ở VTO

- Đăng nhập trực tiếp vào VTO : 192.168.1.101 (địa chỉ mặc định của VTO là 192.168.1.110)

| IP VDP Door Station<br>Web Server V1.0 |
|----------------------------------------|
| Usemame admin<br>Padsword              |
| Login Cancel                           |
|                                        |

Username: admin ( mặc định) Password: admin ( mặc định)

Thiết lập các mục như hình :

|                            |                  | 1       |                          | 100               |         |                                     |
|----------------------------|------------------|---------|--------------------------|-------------------|---------|-------------------------------------|
| Unit Layer Amount          | 30               | -       | Room Amount in One Layer | 8                 |         | Create Room                         |
| System Type                | Tcp/IP           | -       | Device Type              | Unit Door Station |         |                                     |
| Video Format               | WVGA             | *       | Reboot Date              | Tuesday           |         |                                     |
| Frame Rate                 | 25               |         | Version Info             | 2014-02-20 V1.200 | 1.0     |                                     |
| Password Unlock Type       | Uniform Password |         | Old Password             |                   |         |                                     |
| New Password               |                  | 111     | Confirm                  |                   | []]]    |                                     |
| Project Password           |                  | ET3 2   | Lift Control Protocol    | Dahua Protocol    |         | Lift Control Enable                 |
| Unlock Responding Interval | 15               |         | Door Sensor Check Time   | 30                |         | Check Door Sensor Signal Before Loc |
| Unlock Period              | 2                | 1       | Issue Card Password      |                   | m       |                                     |
| FTP IP                     | 10 36 45         | 136     | FTP Port                 | 21                |         |                                     |
| FTP User                   | test             |         | FTP Password             |                   | 1753    |                                     |
| Menace Password            |                  | 100     |                          |                   | Plane d |                                     |
|                            |                  | Local . |                          |                   |         |                                     |
|                            |                  | Deferan |                          |                   |         |                                     |

| nfig            | FamilyRame First | Rome    | Nick Name | Room No. | IP Address | Card No. Info | Modify        | Delet        |
|-----------------|------------------|---------|-----------|----------|------------|---------------|---------------|--------------|
| Station Manager | Add              |         |           |          |            |               |               |              |
| k Config        | FamilyName       | 9901    |           |          |            |               |               |              |
| et .            | FirstName        | 9901    |           |          |            |               |               |              |
| Password        | Nick Name        | 9901    |           |          |            |               |               |              |
| anage           | VTH Short No.    | 9901    |           |          |            |               |               |              |
| rmation         | IP Address       | 192 168 | 1 202     |          |            |               |               |              |
| information     |                  | OK      | Cancel    | 1        |            |               |               |              |
| rch             |                  | S-24    |           | <u>.</u> |            |               |               |              |
| tatistics       | Add              |         |           |          |            |               | <b>4</b> 00 ► | Go to        |
|                 |                  |         |           |          |            |               | 10020 NI-     | 20 - 18<br>1 |

 Kết tra kết nối VTH với VTO, nếu VTH chưa kết nối với VTO, nó sẽ hiển thị như hình ảnh dưới.

|                 |          | Ref 1         |          |
|-----------------|----------|---------------|----------|
|                 |          | Dec 10<br>Wed |          |
|                 |          |               |          |
| <b>.</b>        |          |               |          |
| Video Talk      | Security | Message       | Settings |
| Colored and the |          |               | Am       |

- 3. Cài đặt phòng 9901 --- (vd: sử dụng VTH 1560BW)
  - 1) Chọn setting

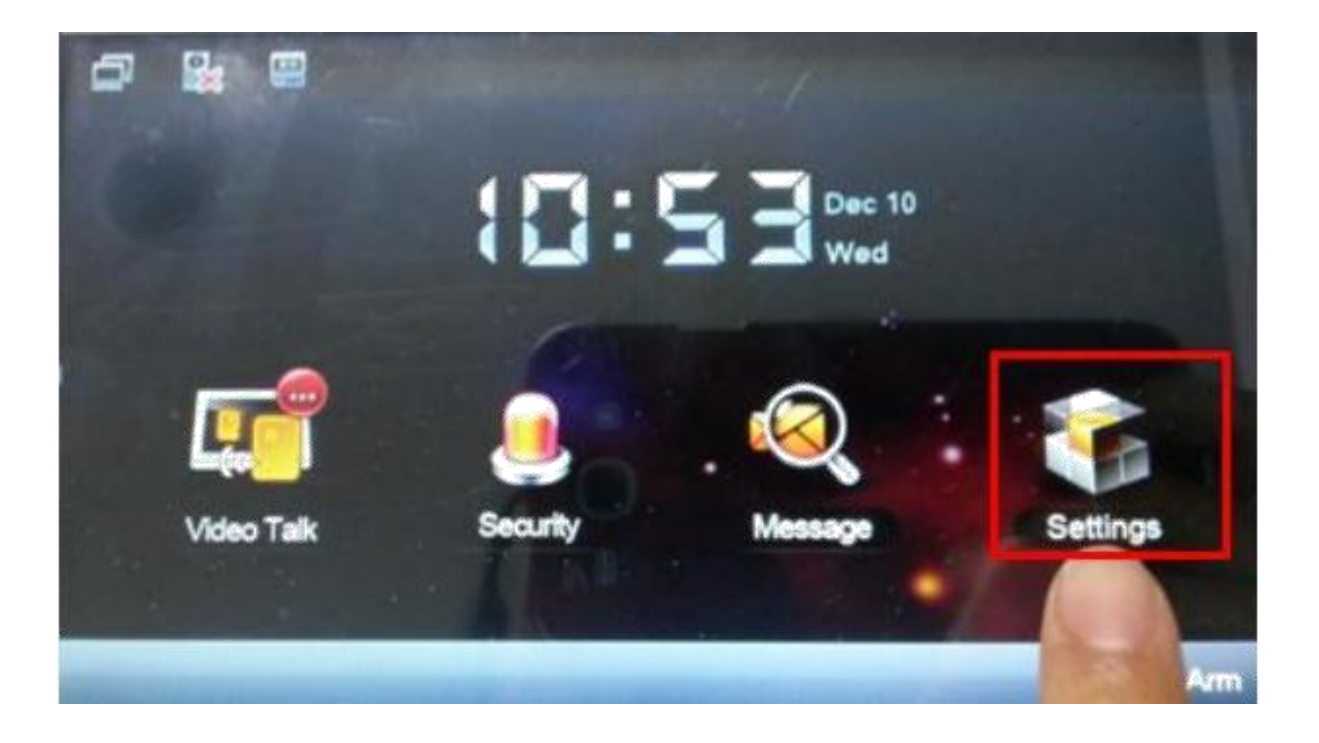

2) Chọn project setting Password: 002236 hoặc 888888

|                                                                         | System Settings             | G               |
|-------------------------------------------------------------------------|-----------------------------|-----------------|
| 1. What is VTH15                                                        | Product Intro<br>XX series? | User Settings   |
| VTH15XX serie:<br>building bidirec<br>bidirectional talk                | Password Verification X     | Roject Settings |
| 2. What are its fe<br>Embedding Tec<br>Whole IP subne<br>SNMP Network I | Password: 002236            | Introduction    |
| convenient syst<br>Network Encryp<br>transmission                       | OK Cancel                   | 1 Berth         |

3) Điền số phòng

Vd: số phòng 9901 và phòng này chỉ cho 1 màn hình chính

| 0 |           | 100               | 6       |  |                |   |
|---|-----------|-------------------|---------|--|----------------|---|
|   | ~         |                   |         |  | CI Product res | < |
|   | Room No.  | 9901              | Master  |  | <> Net Set     |   |
|   | Master IP | 0 . 0 . 0         | • 0     |  | D Network      |   |
|   | Version   | Eng_P             |         |  | griPC into     |   |
|   |           | V1.200.0000.0.R.2 | 0131205 |  | C Delaut       |   |
|   |           |                   | 100     |  | ") Back        | - |
|   |           | and the second    |         |  |                |   |

3) Thiết lập địa chỉ IP cho VTH

| - |             | Project Settings  |                     |  |
|---|-------------|-------------------|---------------------|--|
|   |             | Static IP OHCP    | Product Info        |  |
|   | Local IP    | 192 168 1 202     | O No.5a             |  |
|   | Subnet Mask | 255 255 255 0     | Network             |  |
|   | Gateway     | 192 · 168 · 1 · 1 | PIPC Into           |  |
|   | MAC         | 90:02:a9:b9:f8:6f | O Delat             |  |
|   |             |                   | and an other states |  |
|   |             |                   | > Back              |  |

5) <u>Điều quan trọng:</u> Chọn Main VTO và tìm IP của nó, sau đó VTO có thể giao tiếp với VTH :

| 0 | 😫 😐            | Project Settings    | ŵ   |              |
|---|----------------|---------------------|-----|--------------|
|   | Main_VTO Name  | Main VTO            |     | Product Info |
|   | Device Type    | Unit Door Station   | 1   | <> Net Set   |
|   | VTO Middle No. | 0                   |     |              |
|   | VTO IP Address | 192 · 168 · 1 · 101 | × 🖌 | SPIPC into   |
|   | Network Port   | 13801               | ] : | O Dates      |
|   | Enable Status  |                     |     | C Depart     |
|   |                |                     |     | 7 Back       |

- 4. Cài đặt phòng 102.
  - Tìm số phòng
     Vd: phòng số 102 và trong phòng chỉ có 1 màn hình chủ

| 2         | Project Settings         | G            |
|-----------|--------------------------|--------------|
|           |                          | Product inic |
| Room No.  | 102 Mester               | <> Net Set   |
| Master IP | 0 . 0 . 0 . 0            | P Network    |
| Version   | Eng_P                    | PC into      |
|           | V1.500.0000.0.R.20141024 | Delault      |
|           |                          |              |
|           |                          |              |

2) Thiết lập địa chỉ IP

| 9 | Ê:          | Project Settings |           |   | <u> </u>     |  |  |
|---|-------------|------------------|-----------|---|--------------|--|--|
|   |             |                  |           |   | Product Info |  |  |
|   |             | Static IP        | DHCP      |   | A Not See    |  |  |
|   | Local IP    | 192 · 168        | * 1 * 103 |   |              |  |  |
|   | Subnet Mask | 255 · 255        | · 255 · 0 |   | Network      |  |  |
|   | Gateway     | 192 · 168        | • 1 • 1   | ] | PIPC Info    |  |  |
|   | MAC         | 90:02:a9:d8:     | ec:a6     | : | Default      |  |  |
|   |             |                  |           |   |              |  |  |
|   | Г           | A CONTRACTOR OF  |           |   |              |  |  |
|   | [           |                  |           |   |              |  |  |

3) : Chọn Main VTO và tìm IP của nó, sau đó VTO có thể giao tiếp với VTH

| Ð    |                | Project Settings | ଜ            |
|------|----------------|------------------|--------------|
|      | Main_VTO Name  | Main VTO         | Product Info |
|      | Device Type    | Door Station     | <> Net Set   |
|      | VTO Middle No. | 10116901         | Network      |
|      | VTO IP Address | 192 168 1 101    | PC Info      |
|      | Network Port   | 13801            | Default      |
| a a' | Enable Status  |                  |              |
|      |                | ок               |              |

Thử nút ấn VTO gọi đến màn mình VTH phòng 9901

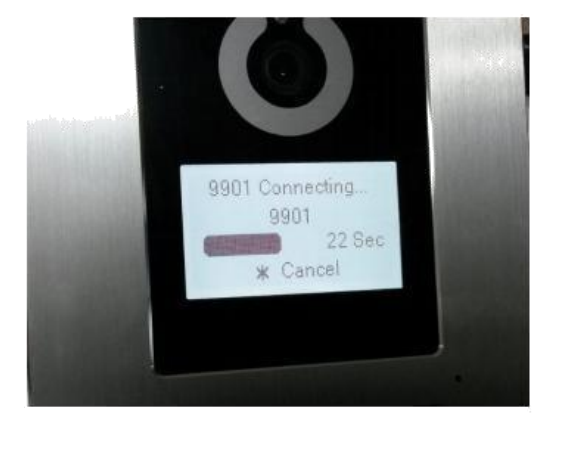

Outside the building :

At home:

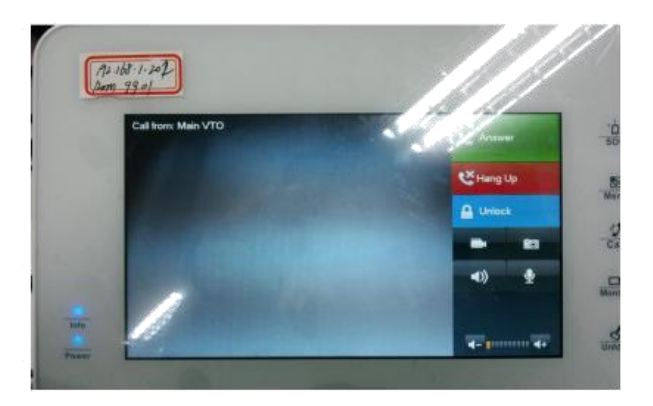

Phòng 9901 gọi đến phòng 102

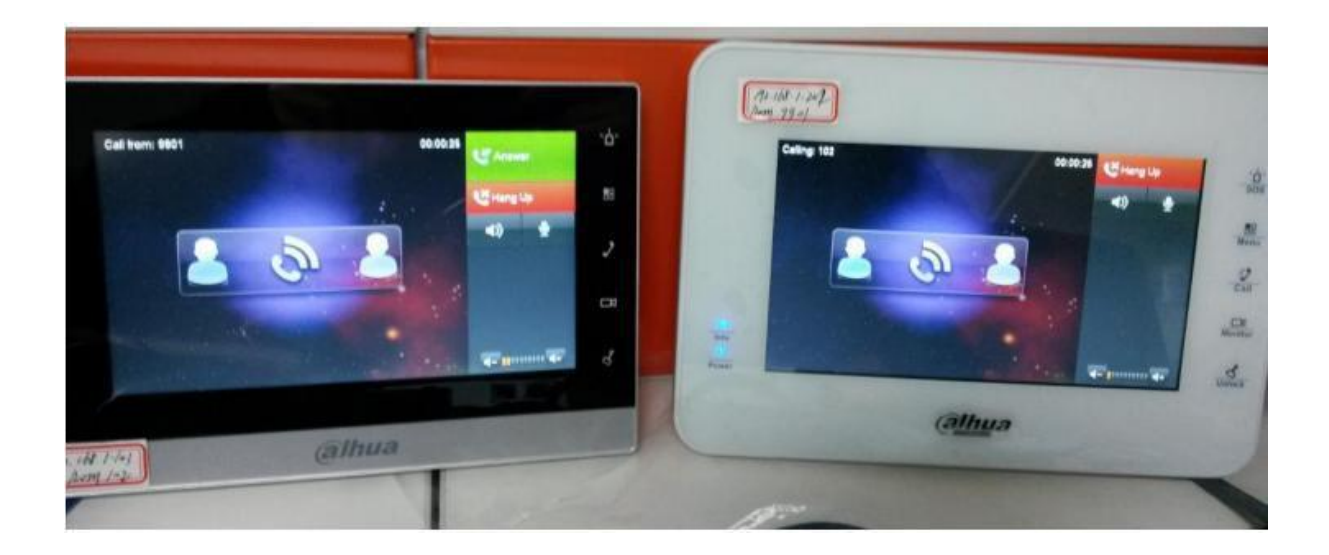

# Giải pháp 2: IP cho villa (1 nút ấn VTO kết nối với màn hình chính và màn hình phụ )

Gọi nhóm: 1 VTO gọi đến nhiều màn hình khác nhau qua 1 số

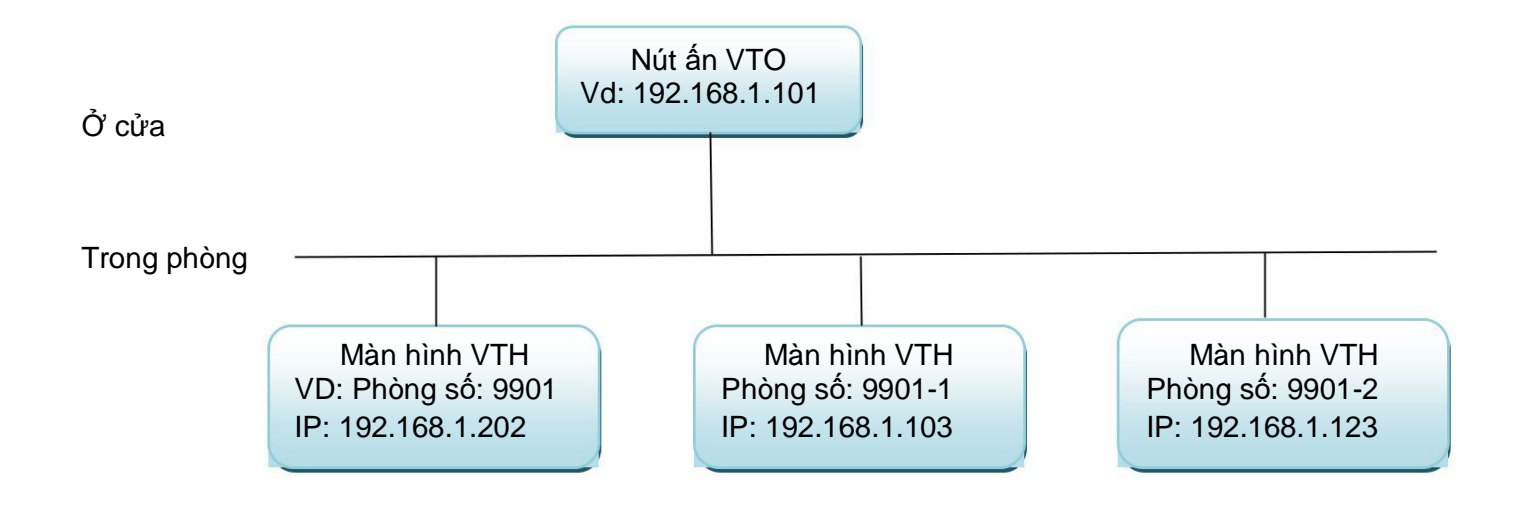

#### 1. Cài đặt VTO

- 1) Đăng nhập (như hướng dẫn phía trên)
- 2) Local config: device type (Chọn như hình bên dưới)

| Loning     Video Forma     WVGA     Device Type     Villa Station       LAN Config     Frame Rate     25     Reboot Date     Tuesday       Network Config     Network Config     Sensitivity of fill light to open     60     Version Info     2014-06-12 V1.0.0.0       User Manage     Default     Refresh     OK | ystem Config                | Local Config A&                   | C Manager System T | ime Config Manager               |  |
|----------------------------------------------------------------------------------------------------|-----------------------------|-----------------------------------|--------------------|----------------------------------|--|
| Indoor Manager     Frame Rate     25     Reboot Date     Tuesday       Network Config     Sensibility of fill light to open     60     Version info     2014-06-12     V1.0.0.0       User Manage                                                                                                    | Local Config                | Video Forma                       | WVGA 💌             | Device Type Villa Station        |  |
| Network Config       Video Set       Sensitivity of fill light to open       Go Set       User Manage       IfO Search       Default       Refresh       OK                                                                                                    | Indoor Manager              | Frame Rate                        | 25                 | Reboot Date Tuesday              |  |
| User Manage<br>fo Search Default Refresh OK<br>bgout                                                                                                    | Network Config<br>Video Set | Sensitivity of fill light to open | 60                 | Version Info 2014-06-12 V1.0.0.0 |  |
| fo Search Default Refresh OK actus Statistics                                                                                                    | User Manage                 |                                   |                    |                                  |  |
| agout                                                                                                    | fo Search                   |                                   | Default Refresh    | OK                               |  |
|                                                                                                    | tatus Statistics            |                                   |                    |                                  |  |
|                                                                                                    | ogour                       |                                   |                    |                                  |  |
|                                                                                                    |                             |                                   |                    |                                  |  |
|                                                                                                    |                             |                                   |                    |                                  |  |
|                                                                                                    |                             |                                   |                    |                                  |  |
|                                                                                                    |                             |                                   |                    |                                  |  |
|                                                                                                    |                             |                                   |                    |                                  |  |

#### 3) Cài đặt mạng

• Nếu bạn muốn gọi thiết bị phụ, bạn cần chọn group call

| IP VDP Door St                                        | ation Web Server V    | 1.0                     |                                            |  |  |
|-------------------------------------------------------|-----------------------|-------------------------|--------------------------------------------|--|--|
| - System Config                                       | LAN Config            |                         |                                            |  |  |
| > Local Config                                        | Building No.          | 01                      |                                            |  |  |
| > Indoor Manager                                      | Building Unit No      | 1                       |                                            |  |  |
| <ul> <li>Network Config</li> <li>Video Set</li> </ul> | VTO No.               | 6901                    | 2) Group Call                              |  |  |
| > User Manage                                         |                       |                         |                                            |  |  |
| <ul> <li>Status Statistics</li> </ul>                 | MGT Centre IP Address | 10.22.5.254             | Register to the MGT Centre                 |  |  |
| > Logout                                              | NGT Port No.          | 12801                   |                                            |  |  |
|                                                       | Call VTS Time         | 00 - 00 - To 23         | 59     Gall VTS Or Not                     |  |  |
|                                                       |                       | Warning The device need | ts reboot after modifing the config above. |  |  |
|                                                       |                       | Detauk Refn             | esh OK                                     |  |  |
|                                                       |                       |                         |                                            |  |  |
|                                                       |                       |                         |                                            |  |  |
|                                                       |                       |                         |                                            |  |  |
|                                                       |                       |                         |                                            |  |  |

#### 4) Indoor manager: thêm VTH

| IP VDP Door St                                                                                                    | ation Web Server V1.0                                           |                                                        |                              |                |               |                  |
|----------------------------------------------------------------------------------------------------|-----------------------------------------------------------------|--------------------------------------------------------|------------------------------|----------------|---------------|------------------|
| System Config<br>> Local Cenfig<br>> LAN Config                                                                                                    | Indoor Manager<br>Digital Indoor Station Manager<br>FamilyManie | ri filaina                                             | Mary Advine. OH              | na na sana ang | Card No. Info | Modely Delinite  |
| <ul> <li>Indoor Hamager</li> <li>Network Contg.</li> <li>Video Set</li> <li>Unser Manape</li> <li>Info Search</li> <li>Status Statistics</li> <li>Logout</li> </ul> | Add                                                             | FamilyName<br>FirathIame<br>Nick Name<br>VTH Short No. | 9901<br>9901<br>9901<br>9901 |                |               |                  |
|                                                                                                    | A90                                                             | 1 <sup>p</sup> Address                                 | 192.168.1.202                |                |               | H 4 1/1 > H Cott |

- 2. Cài đặt phòng 9901: tương tự như đã làm ở giải pháp 1
- 1) Cài số phòng

#### Cài IP tĩnh cho VTH vì nó là màn hình chính,việc này là quan trọng khi cài đặt VTH mở rộng

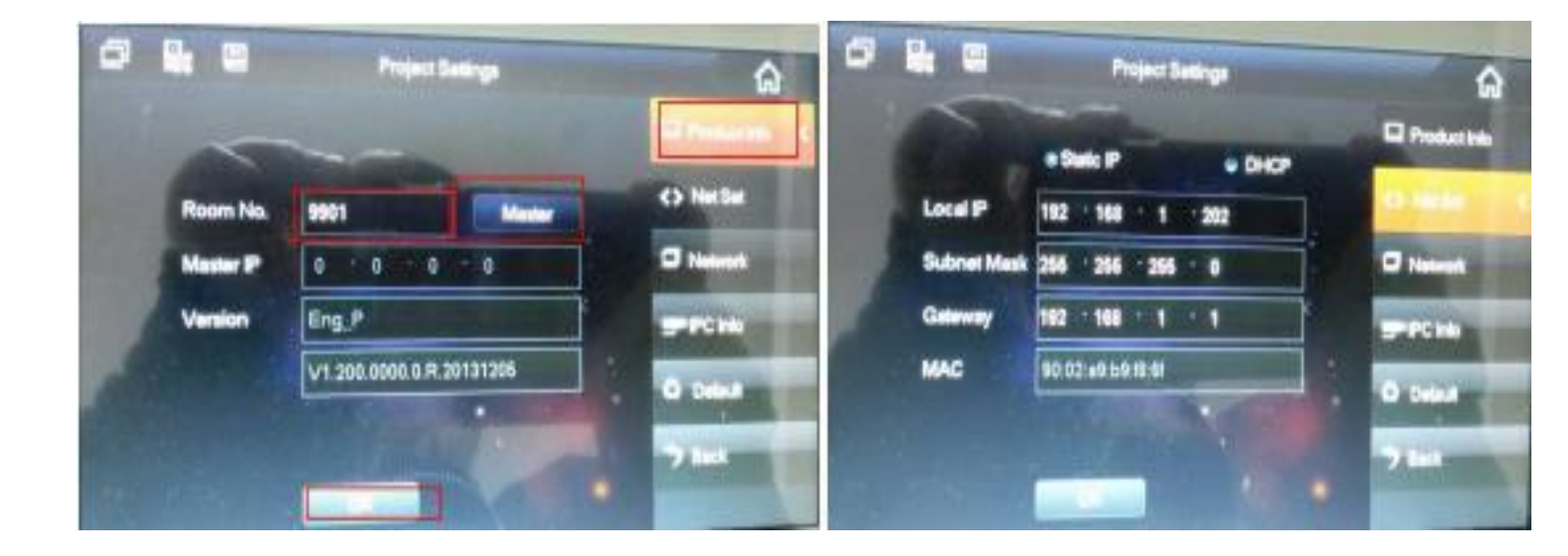

3) Cài IP nút ấn VTO chính

| Main_VTO Name  | Main VTO              |           | Product Into |
|----------------|-----------------------|-----------|--------------|
| Device Type    | Unit Door Station     |           | <> Net Set   |
| VTO Middle No. | 0                     |           |              |
| VTO IP Address | 192 · 168 · 1 · 101 · | <u>ال</u> | IP-PC Into   |
| Network Port   | 13801                 |           |              |
| Enable Status  | -                     |           | C Death      |

- 3. Cài đặt phòng 9901-1
  - 1) Cài đặt số phòng và IP chính
- Số phòng mở rộng nên là AAAA-BB
- AAAA nên được đặt là IP chính
- BB là số phòng mở rộng
- Sau đó điền IP phòng chính

| Projec         | t Settings                                              | â                                                                                                    |
|----------------|---------------------------------------------------------|----------------------------------------------------------------------------------------------------|
|                |                                                         | Product Into <                                                                                                    |
| 9901-1         | Extension                                               | <> Net Set                                                                                                    |
| 192 168        | 1 202                                                   | D Network                                                                                                    |
| Eng_P          |                                                         | PIPC Info                                                                                                    |
| V1.200.0000.0. | R.20131205                                              | Default                                                                                                    |
|                | 1                                                       | > Back                                                                                                    |
|                | Projec<br>9901-1<br>192 168<br>Eng_P<br>V1.200.0000.0.1 | Project Settings         9901-1       Extension         192       158       1       202         Eng_P       V1.200.00000.0.R.20131205       V1.200.00000.0.R.20131205 |

2) Cài đặt mạng: nó sẽ tự động nhận thông tin từ thiết bị chính

| ø      |                | Project Settings            | ଜ            |
|--------|----------------|-----------------------------|--------------|
| in the | Main_VTO Name  |                             | Product Info |
|        | Device Type    |                             | <> Net Set   |
|        | VTO Middle No. | 0                           | Setwork      |
|        | VTO IP Address | 192 168 1 110               | PC Info      |
|        | Network Port   | 13801                       | O Defeat     |
| 1      | Enable Status  |                             |              |
|        | ls exte        | nsion now,same with master! | > Back       |

#### Giải pháp 3: IP cho villa (VTO chính và VTO phụ)

Gọi nhóm: VTO khác nhau gọi đến VTH bằng một số

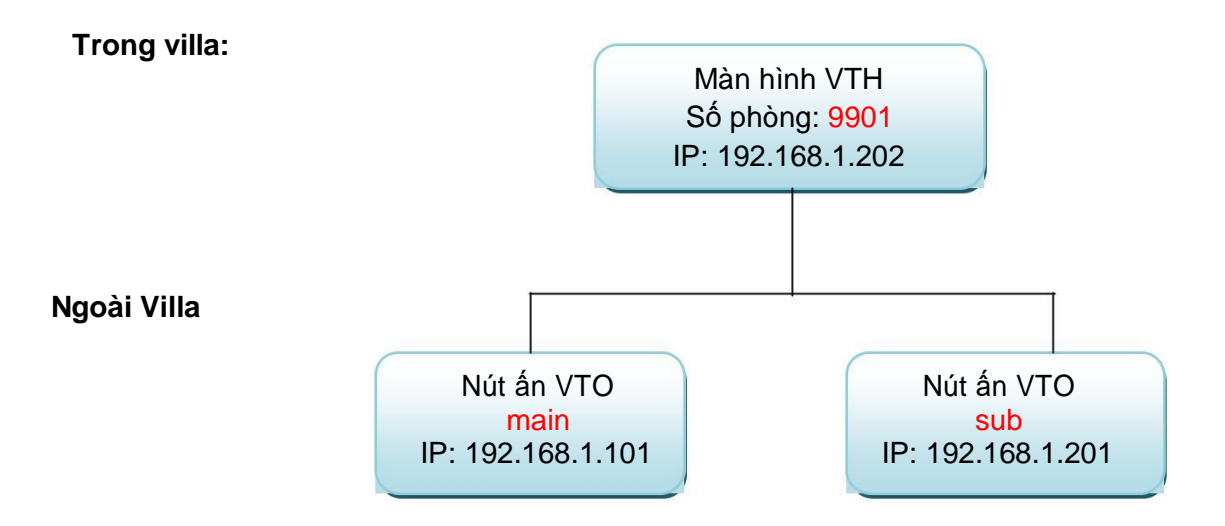

- Cài đặt cho VTH chính tương tự như 2 giải pháp trên :

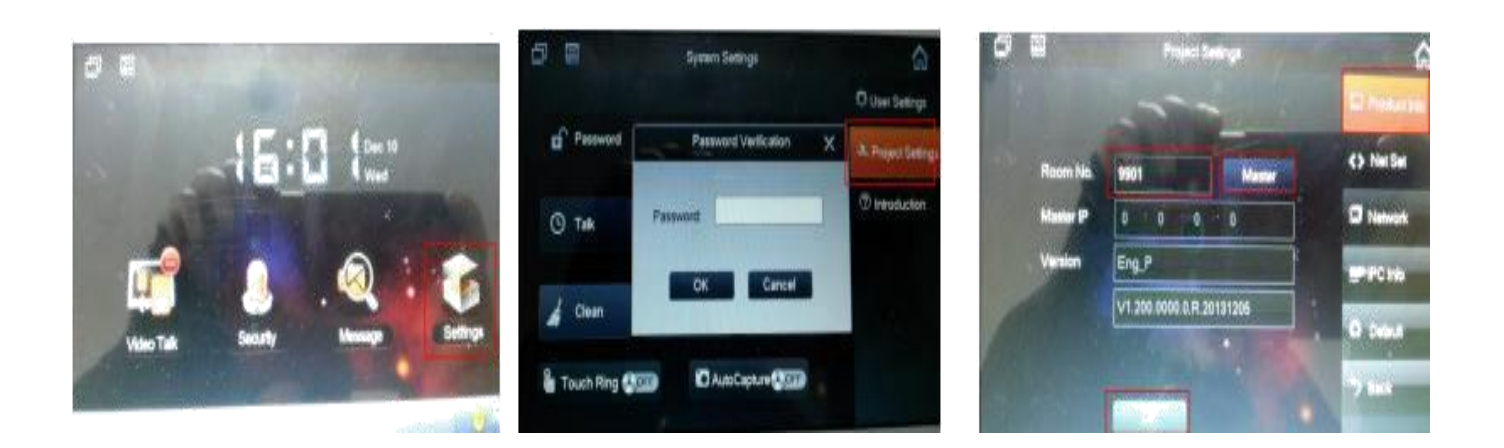

2) Net set: đặt IP tĩnh cho VTH (static IP)

| [           |                     | Prostust Inte |
|-------------|---------------------|---------------|
| Local IP    | 192 168 1 202       | de miller     |
| Subret Mask | 255 · 255 · 255 · 0 | D Network     |
| Galavay     | 192 - 168 - 1 1     | SPIPC No      |
| MAC         | 90:02:09:09:18:61   | O Delet       |
|             | CILL PROPERTY.      | 7 Back        |

- Network: Điền tên và IP VTO chính

|   |                | Project Settings  |     | 6              |
|---|----------------|-------------------|-----|----------------|
|   | Main_VTO Name  | Main VTO          |     | Product Into   |
|   | Device Type    | Unit Door Station |     | C) NetSel      |
|   | VTO Middle No. | 10110901          |     | T manual       |
| 2 | VTO IP Address | 192 168 1 101     | }2  |                |
|   | Network Part   | 13801             | ] : | Individual Con |
|   | Enable Status  |                   |     | O Dear         |
|   |                |                   |     | 7 back         |

3) Chú ý : bạn cần thêm IP sub VTO sau đó kích hoạt

| 0 |                | Project Settings    | ଜ |              |
|---|----------------|---------------------|---|--------------|
|   | Sub_VTO1 Name  | sub                 |   | Product Info |
|   | Device Type    | Unit Door Station   |   | <> Net Set   |
|   | VTO Middle No. | 10116901            |   | C Newsel     |
|   | VTO IP Address | 192 168 · 1 · 201 · | 1 |              |
|   | Network Port   | 13801               |   |              |
|   | Enable Status  |                     |   | C Desion     |
|   |                |                     |   | Back         |

#### 2. Cài đặt VTO chính

|                                       |                             |                     |              |                           |                    | W       | 文件 董者 收藏 工具 帮助              | 9 ÷        |
|---------------------------------------|-----------------------------|---------------------|--------------|---------------------------|--------------------|---------|-----------------------------|------------|
| ( + 0 5.                              | f http://192.168.1.101/     |                     |              |                           |                    | 🦪 😔 s   | * · WASTER                  | 0          |
| 1 1 1 1 1 1 1 1 1 1 1 1 1 1 1 1 1 1 1 | crosoft - 🖾 MSN PRE - 🛅 Win | dows - 回集I字习-       | □枚戴夹 -       | ≫ 設好展 - □ 建用枪器4.0         | 0 🕊 发送到手机 > 1      | 和思念子 3  | 臺紀版 🔥 是常访问 🛎 无度             | inin 18 mi |
| ☆ / □ WEB SERVICE                     | WEB SERVICE                 | K (+)               |              |                           |                    |         |                             |            |
| IP VDP Door Sta                       | ation Web Server V1         | .0                  |              |                           |                    |         |                             |            |
| System Config                         | Local Config Cont           | ta Manager          | System Time  |                           |                    |         |                             |            |
| Local Config                          |                             |                     | -            |                           | 34                 |         |                             |            |
| > LAN Config                          | Unit Layer Amount           | Tan ID              | CT.          | Room Amount in One Layer  | Link David Station | 121     |                             |            |
| > Indoor Station Manager              | Video Format                | I VEVICA            |              | Reboot Date               | Sunday             |         |                             |            |
| > Allocator Manager                   | Frame Rate                  | 25                  | -            | Version Info              |                    |         |                             |            |
| > Network Config                      | Password Unlock Type        | Self Password       | •            | Old Password              |                    |         |                             |            |
| > Video Set                           | New Password                |                     |              | Confirm                   |                    | (B)     |                             |            |
| > User Manage                         | Project Password            |                     | <u> </u>     | Lift Control Protocol     | Dahua Protocol     | •       | Lift Control Enable         |            |
| > IPC Information                     | Unlock Responding Interval  |                     |              | Door Sensor Check Time    |                    |         | Check Door Sensor Signal Be | Hore Lock  |
| > Publish Information                 | ETP IP                      | 1                   | _            | ETP Pod                   | -                  |         |                             |            |
| Info Search                           | FTP User                    |                     |              | FTP Password              |                    | 200     |                             |            |
| Status Statistics                     | Menace Password             |                     | 23           |                           |                    | Binal C |                             |            |
| Logout                                |                             |                     |              | -                         |                    |         |                             |            |
|                                       |                             | OK                  | Retresh      | Detault Config            |                    |         |                             |            |
|                                       |                             |                     |              |                           |                    |         |                             |            |
|                                       |                             | SERVICE             | x (+)        |                           |                    |         |                             |            |
| P VDP Dooi                            | r Station Web               | Server V1.0         | )            |                           |                    |         |                             |            |
|                                       |                             | _                   |              |                           |                    |         |                             |            |
| System Config                         | LAN Config                  |                     |              |                           |                    |         |                             | _          |
| > Local Config                        | E Group C                   | all                 |              |                           |                    |         |                             |            |
| LAN Config                            | Loroupe                     |                     |              |                           |                    |         |                             |            |
| > Indoor Station Mar                  | Area No.                    |                     |              |                           |                    |         |                             |            |
| > Allocator Manager                   | Section No                  |                     |              |                           | Area LAN           |         |                             |            |
| > Network Config                      | Building No                 | D.                  |              |                           |                    |         |                             |            |
| > Video Set                           | Building U                  | nit No.             |              |                           |                    |         |                             |            |
| > Change December                     | VTO No.                     |                     | 1            |                           |                    |         |                             |            |
| > Unange Password                     | T Reciste                   | to the MCT Centre   |              |                           |                    |         |                             |            |
| > User Manage                         | L Registe                   | a ID addresse       | -            |                           |                    |         |                             |            |
| IPC Information                       | MG1 Centr                   | e IP Address        |              | * *                       |                    |         |                             |            |
| > Publish Informatio                  | MGT Port N                  | 10.                 |              |                           |                    |         |                             |            |
| lnfo Search                           | From VTO I                  | IP Address          | VTO          | IP Setup                  |                    |         |                             |            |
| Status Statistics                     | Warning:Th                  | ne device needs rel | boot after m | odifing the config above. |                    |         |                             |            |
| Logout                                |                             |                     |              | efault Refres             | h ] [ 0            | K       |                             |            |
|                                       |                             |                     |              |                           |                    | Antine  |                             |            |
|                                       |                             |                     |              |                           |                    |         |                             |            |

Không chọn group call

|                                                                                                    | http://192.168.1.101/      ficrosoft - MSN 例是 |                       | □ 衣蔵夫 - > | 號 Y 展 - □ 接助地罩 | (4.0 🕌 发送别手机  | > 文件          | 查看 收差 工具<br>NA人又手推续<br>【 ●最常访问 | 解動 12<br>8 无腐测距 | - 0<br>Q<br>X #8 |
|----------------------------------------------------------------------------------------------------|-----------------------------------------------|-----------------------|-----------|----------------|---------------|---------------|--------------------------------|-----------------|------------------|
| IP VDP Door St                                                                                                    | tation Web Server \                           | /1.0                  |           |                |               |               |                                |                 |                  |
| System Config > Local Config                                                                                                    | Indoor Station                                | Analog Indeor Stallog |           |                |               |               | _                              | _               |                  |
| > LAN Config                                                                                                    | FamilyName                                    | FirstName             | Nick Hame | Room No.       | IP Address    | Card No. Info | Modily                         | Delete          |                  |
| Allocator Manager     Allocator Manager     Network Config     Video Set     Change Password     User Manage     IPC Information     Publish Information     Info Search     Status Statistics     Logout | Add                                           | 9901                  | 9901      | 9907.          | 192-196-1-202 | 40            | e.<br>He e 1/1 b               | Go to           | *                |

3. Cài đặt VTO phụ

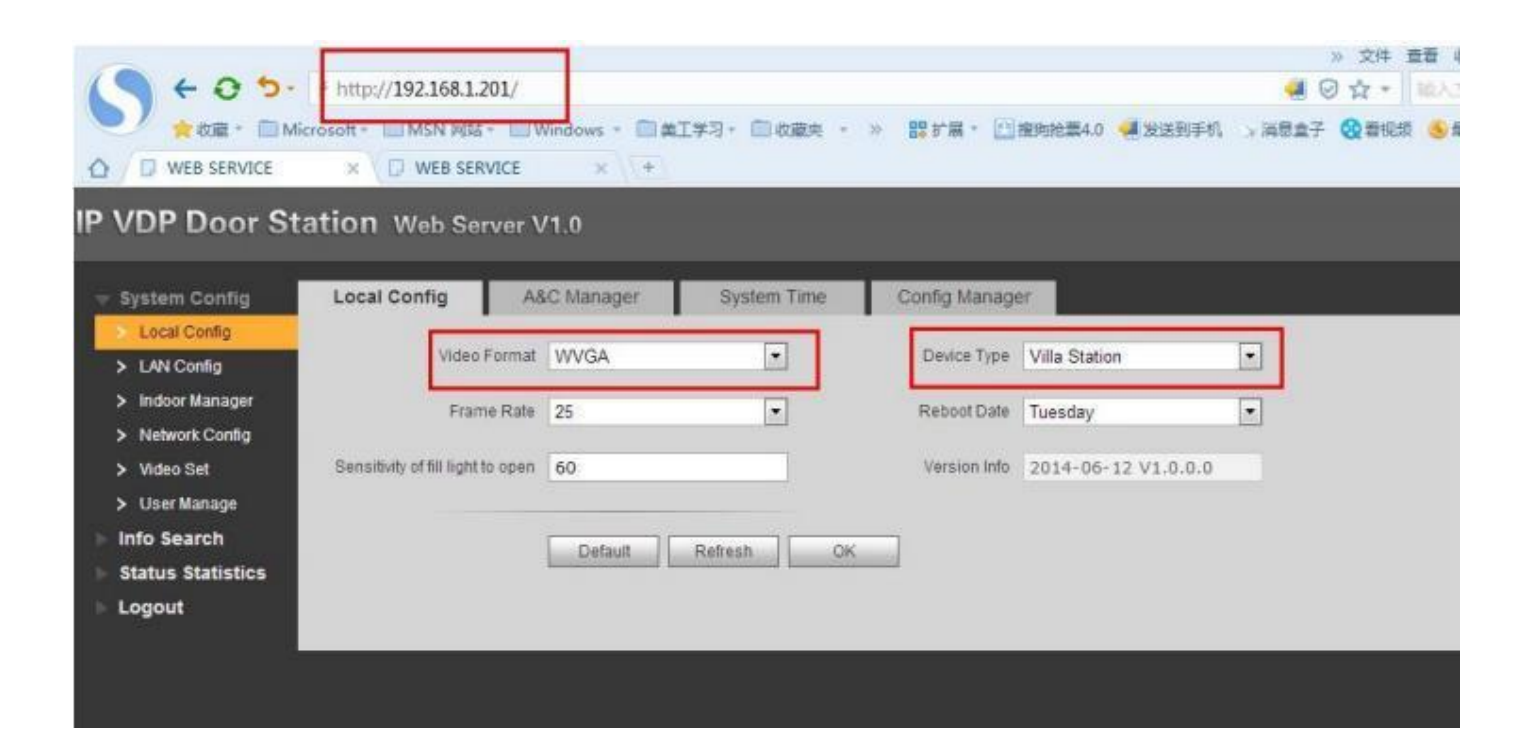

|                                                            | http://192.168.1.201/ icrosoft - OMSN RB6 - OV     × O WEB SERVICE | Viedows - CAI        | 23 - 111 改善夫 - » 155 扩展 - 111                 | 895He314.0 🛁 XI |
|------------------------------------------------------------|--------------------------------------------------------------------|----------------------|-----------------------------------------------|-----------------|
| IP VDP Door St                                             | ation Web Server \                                                 | /1.0                 |                                               |                 |
| System Config     Local Config                             | LAN Config                                                         |                      |                                               |                 |
| LAN Config                                                 | Building No.                                                       | 01                   |                                               |                 |
| > Indoor Manager<br>> Network Config                       | Building Unit No.                                                  | 1                    |                                               |                 |
| > Video Set<br>> User Manage                               | VTO No.                                                            | 6901                 | Group Call                                    |                 |
| <ul> <li>Info Search</li> <li>Status Statistics</li> </ul> | MGT Centre IP Address                                              | 10.22.5.254          | Pegister to the MGT Centre                    |                 |
| Logout                                                     | MGT Port No.                                                       | 12801                |                                               |                 |
|                                                            | Call VTS Time                                                      | 00 • 00 • To         | 23 • 59 • Call VTS Or Not                     |                 |
|                                                            |                                                                    | Warning The device : | needs report after modifing the config above. |                 |
|                                                            |                                                                    | Default              | Refresh OK                                    |                 |

## Không chọn group call

- Add thêm VTH vào :

|                                                                                                    | * http://192.168.1.201/<br>crosoft - 回MSN 別は - 回い | Vindows - 回顧工学习-   |                   | 2°# - 🖸 2010-84  | .0 <mark>· 梁</mark> 波出班手机 - > | ※ 文件 豊富<br>● 〇 ☆ ● ●<br>● 世紀報会 千金県前 | 1 改建 工具 報5<br>(入文中所由<br>5 最繁活用 (参天 | 5 - 7 d<br>Q<br>Bari Ana |
|----------------------------------------------------------------------------------------------------|---------------------------------------------------|--------------------|-------------------|------------------|-------------------------------|-------------------------------------|------------------------------------|--------------------------|
| IP VDP Door Sta                                                                                                    | ation Web Server \                                | /1.0               |                   |                  |                               |                                     |                                    |                          |
| System Config     Local Config     Link Config                                                                                                    | Indoor Manager                                    | ler internet       | -                 |                  |                               |                                     |                                    |                          |
| <ul> <li>Lov Coning</li> <li>Indoor Manager</li> <li>Network Conlig</li> <li>Video Set</li> <li>User Manage</li> <li>Info Search</li> <li>Status Statistics</li> <li>Logout</li> </ul> | FamilyAame<br>9901                                | FirstNiame<br>9901 | Nick Name<br>9901 | Room No.<br>9901 | IP Address<br>192 168 1 202   | Card No: info                       | Mealy<br>2                         | Delete                   |
|                                                                                                    | Add                                               |                    |                   |                  |                               |                                     | H 4 1/1 F 1                        | 🖬 Ga ta 📄 💓              |

## Giải pháp 4 :

IP cho nhiều thiết bị

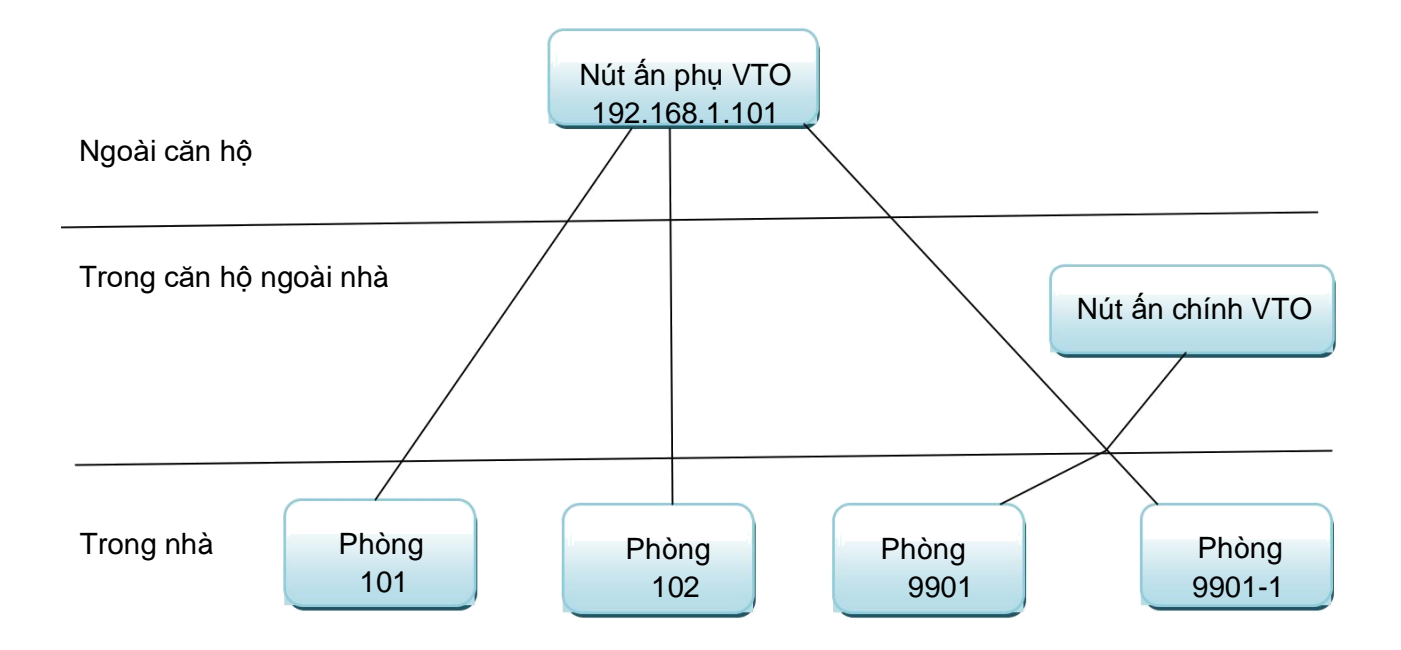

1. Cài đặt phòng 101 tương tự như phần trên: production info, net set, network

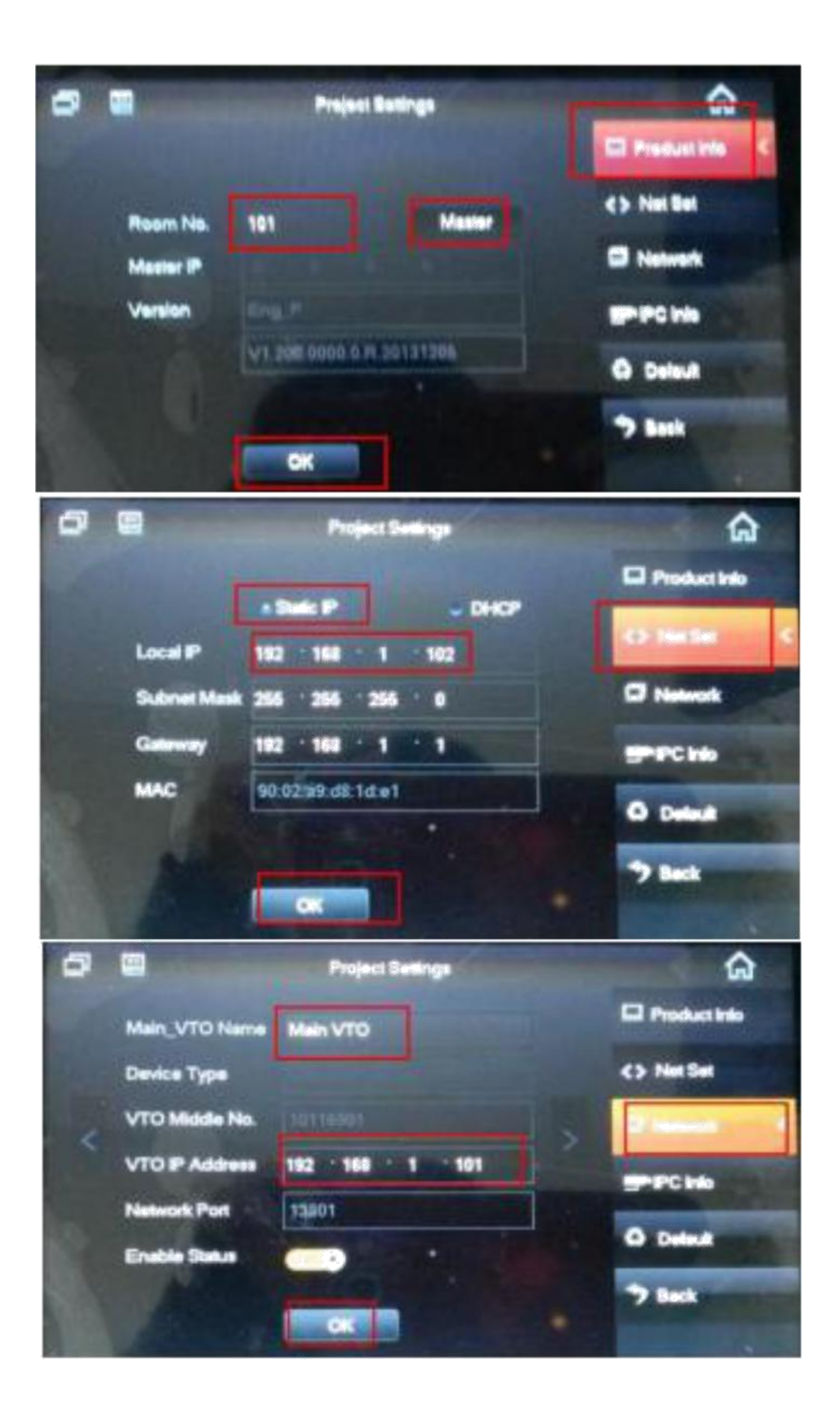

2. .Cài đặt phòng 102 tương tư như 101

|   |               | Project Settings         | â                |
|---|---------------|--------------------------|------------------|
|   |               |                          | Postarate        |
|   | Room No.      | 102 Master               | <> Net Set       |
|   | Master IP     | 0 . 0 . 0 . 0            | S Network        |
|   | Version       | Eng_P                    | PPCHb            |
|   |               | V1.500.0000.0.R.20141024 | 0.000            |
|   |               |                          |                  |
|   |               | Projoci Scence           |                  |
|   | -             |                          |                  |
|   |               | Static IP     OHCP       | and Product Into |
|   | Local IP      | 192 168 1 109            | -O-lesses        |
|   | Subnet Meak   | 255 255 255 0            | Network          |
|   | Galancey      | 192 - 168 - 1 - 1        | - PC kts         |
|   | MAC           | 90:02:a9:d8:ec:a6        |                  |
|   |               |                          | C Denut          |
|   |               |                          |                  |
|   |               |                          |                  |
|   |               | Project Setings          | 6                |
|   | NTO Nam       | Main VTO                 | Product Info     |
|   | Device Type   | Door Station             | <> Net Set       |
|   | VTO Middle No | 10116901                 |                  |
| < | VTO IP Addres | 192 - 168 - 1 - 101      |                  |
|   | Network Port  | 13801                    |                  |
|   | Enable Status |                          | O Dessil         |
|   |               |                          |                  |

3. Cài đặt phòng 9901 tương tư như trước: : production info, net set, network

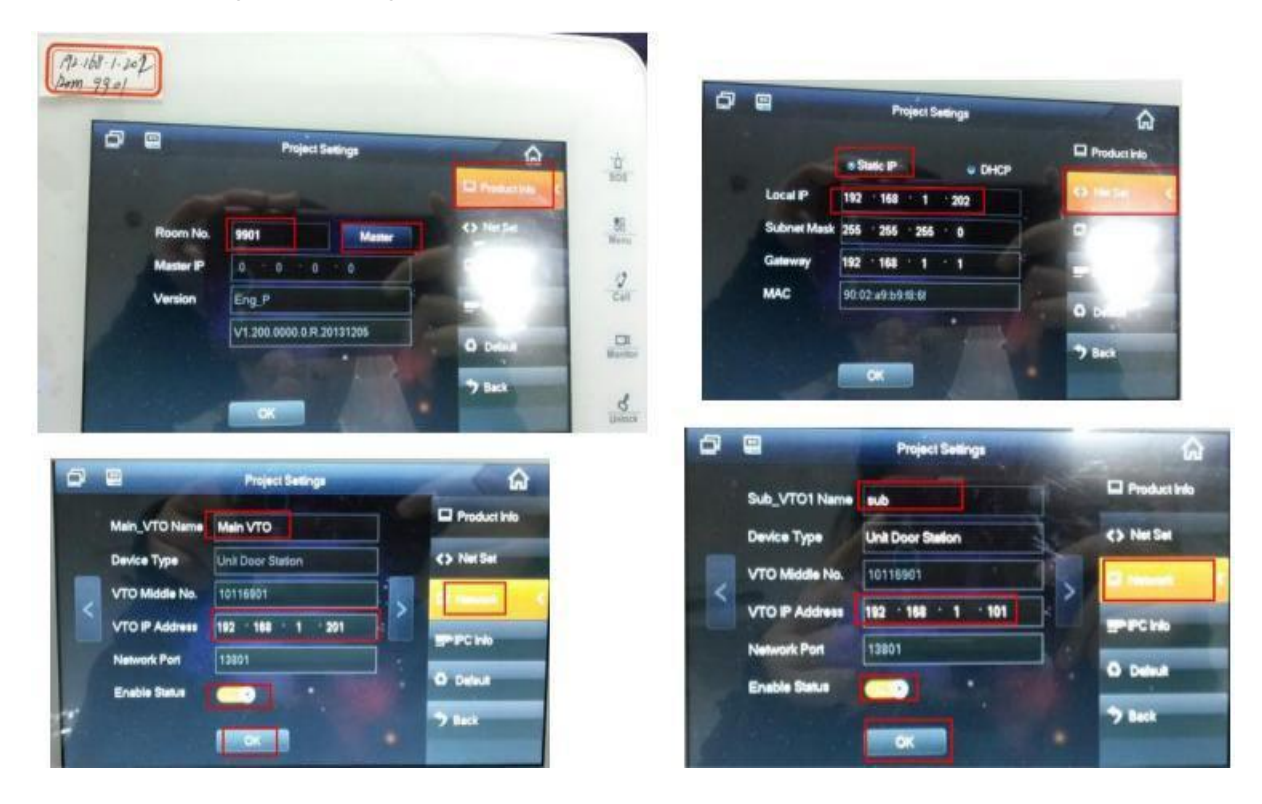

4. Cài đặt phòng 9901-1: production info, net set, network( nút ấn VTO chính , nút ấn VTO phụ)

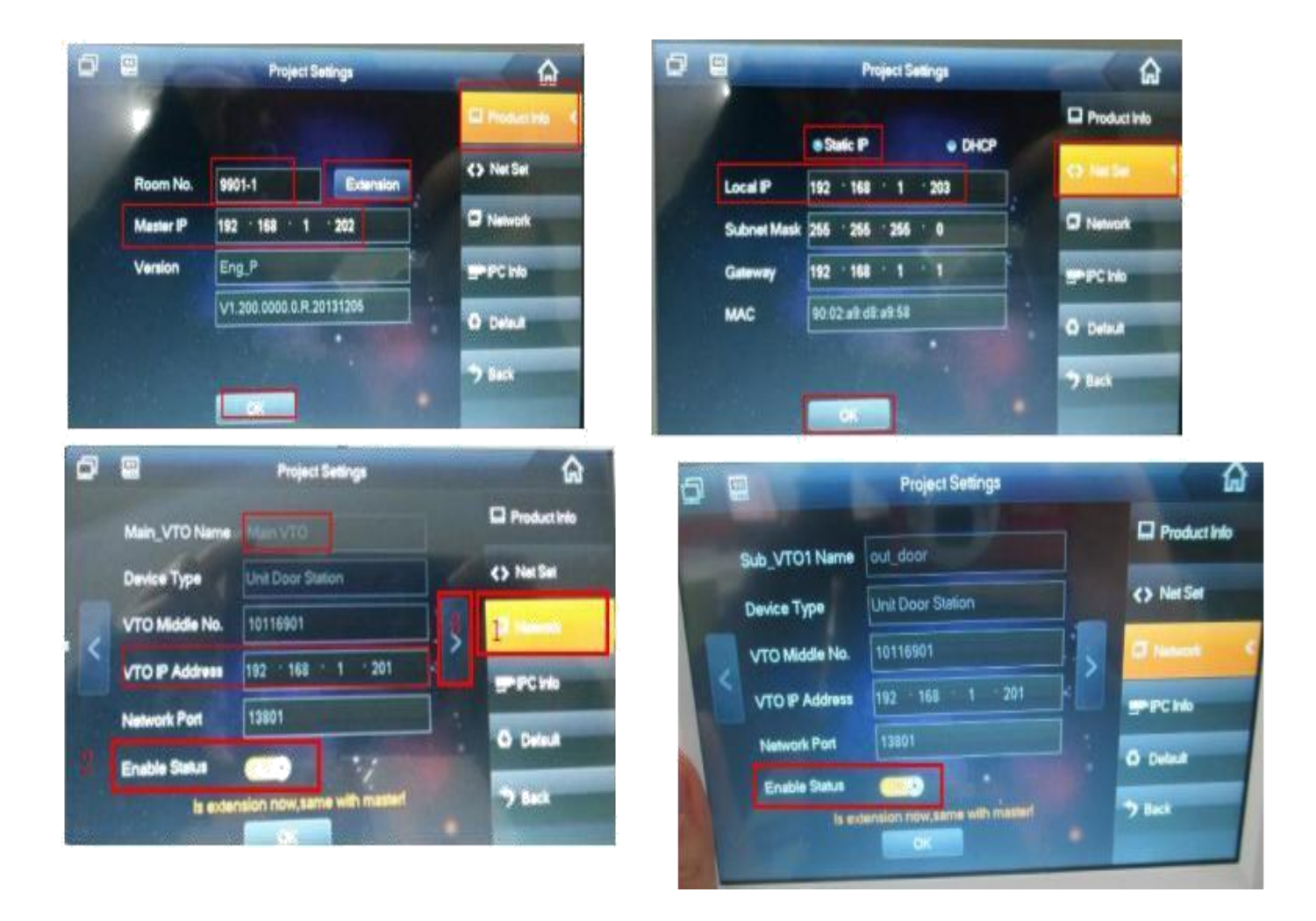

- 5. Cài đặt nút ấn VTO chính
- 5.1. Local config

| IP VDP Door St                                             | ation Web Server V                | /1.0      |             |               |                 |      |
|------------------------------------------------------------|-----------------------------------|-----------|-------------|---------------|-----------------|------|
| - System Config                                            | Local Config AS                   | C Manager | System Time | Config Manage | 17.             |      |
| > LAN Config                                               | Video Format                      | WVGA      |             | Device Type   | Villa Station   |      |
| <ul> <li>Indoor Manager</li> <li>Network Config</li> </ul> | Frame Rate                        | 25        | •           | Reboot Date   | Tuesday         |      |
| > Video Set<br>> User Manage                               | Sensitivity of till light to open | 60        |             | Version Info  | 2014-06-12 V1.0 | .0.0 |
| Status Statistics                                          |                                   | Default   | Retresh     |               |                 |      |

## 5.2. Lan config

| stem Config     | LAN Config                              |                        |                                           |
|-----------------|-----------------------------------------|------------------------|-------------------------------------------|
| Local Config    | 1.0000000000000000000000000000000000000 | 100                    | P                                         |
| LAN Config      | Building No.                            | 01                     |                                           |
| indoor Manager  | Building Unit No.                       | 1                      |                                           |
| Network Config  |                                         |                        |                                           |
| Video Set       | VTO Na.                                 | 6901                   | C Group Call                              |
| User Manage     |                                         |                        |                                           |
| o Search        | MGT Centre IP Address                   | 10.22.5.254            | PRegister to the MGT Centre               |
| atus Statistics |                                         |                        |                                           |
| gout            | MGT Port No.                            | 12801                  |                                           |
|                 | Call VTS Time                           | 00 • 00 • To 23        | 59     Gall VTS Or Not                    |
|                 |                                         | Warning The device nee | ds reboot after modifing the config above |

#### 5.3 Quản lý màn hình VTH

| <ul> <li>System Config</li> <li>Local Config</li> </ul> | Indoor manager               |           |           |          |               |               |        |        |
|---------------------------------------------------------|------------------------------|-----------|-----------|----------|---------------|---------------|--------|--------|
| LAN Config                                              | Digital Indoor Station Manag | ger       |           |          |               |               |        |        |
| Indoor Manager                                          | FamilyName                   | FirstName | Nick Name | Room No. | IP Address    | Card No. Info | Modify | Delete |
| Natural Conto                                           | 9901                         | 9901      | 9901      | 9901     | 192.168.1.202 | 111           | 1      | •      |
| > Video Set                                             |                              |           |           | 9999     | 192.168.1.203 |               | *      | •      |
| > User Manage                                           |                              |           |           |          |               |               |        |        |
| Info Search                                             |                              |           |           |          |               |               |        |        |
| Status Statistics                                       |                              |           |           |          |               |               |        |        |
| Locout                                                  |                              |           |           |          |               |               |        |        |

6. Cài đặt nút ấn VTO phụ

| System Config                                                                                                    | Local Config Config                                    | Manager Sy            | stem Time |                                                 |                     |      |                                     |
|----------------------------------------------------------------------------------------------------|--------------------------------------------------------|-----------------------|-----------|-------------------------------------------------|---------------------|------|-------------------------------------|
| Local Config                                                                                                    | Unit Layer Amount                                      | 30                    |           | Room Amount in One Layer                        | 8                   | 1    | Create Room                         |
| LAN Config                                                                                                    | System Type                                            | Tcp.tP                |           | Device Type                                     | Unit Door Station   |      | ]                                   |
| Indoor Station Manager                                                                                                    | Video Format                                           | WVGA                  |           | HARDON CARA                                     | Tuesday             | -    |                                     |
| Allocator Manager                                                                                                    | Frame Rate                                             | 25                    |           | Version info                                    | 2014-02-20 V1 200.1 | 0    |                                     |
| Network Config                                                                                                    | Password Unlock Type                                   | Uniform Password      |           | Old Password                                    |                     |      |                                     |
| video Set                                                                                                    | New Password                                           |                       |           | Conterm                                         |                     |      |                                     |
| Change Password                                                                                                    | Project Password                                       |                       | 13        | Lift Control Protocol                           | Dahua Protocol      |      | Lift Control Enable                 |
| User Manage                                                                                                    | Unlock Responding Interval                             | 15                    |           | Door Sensor Check Time                          | 30                  |      | Check Door Sensor Signal Before Los |
| IPC Information                                                                                                    | Unlock Period                                          | 2                     |           | Issue Card Password                             |                     |      |                                     |
| Publish Information                                                                                                    | FTP IP                                                 | 10 . 36 . 45 .        | 136       | FTP Port                                        | 21                  | -    |                                     |
| to Search                                                                                                    | FTP User                                               | test                  |           | FTP Password                                    |                     | (23) |                                     |
| atus Statistics                                                                                                    | Menace Password                                        | - Andreas             |           |                                                 |                     |      |                                     |
| <ul> <li>Publish Information</li> <li>Publish Information</li> <li>Info Search</li> <li>Status Statistics</li> <li>Logout</li> </ul> | Unlock Period<br>FTP IP<br>FTP User<br>Menace Password | 2<br>10 36 45<br>test | 136       | Issue Card Password<br>FTP Port<br>FTP Password | 21                  | 0    |                                     |

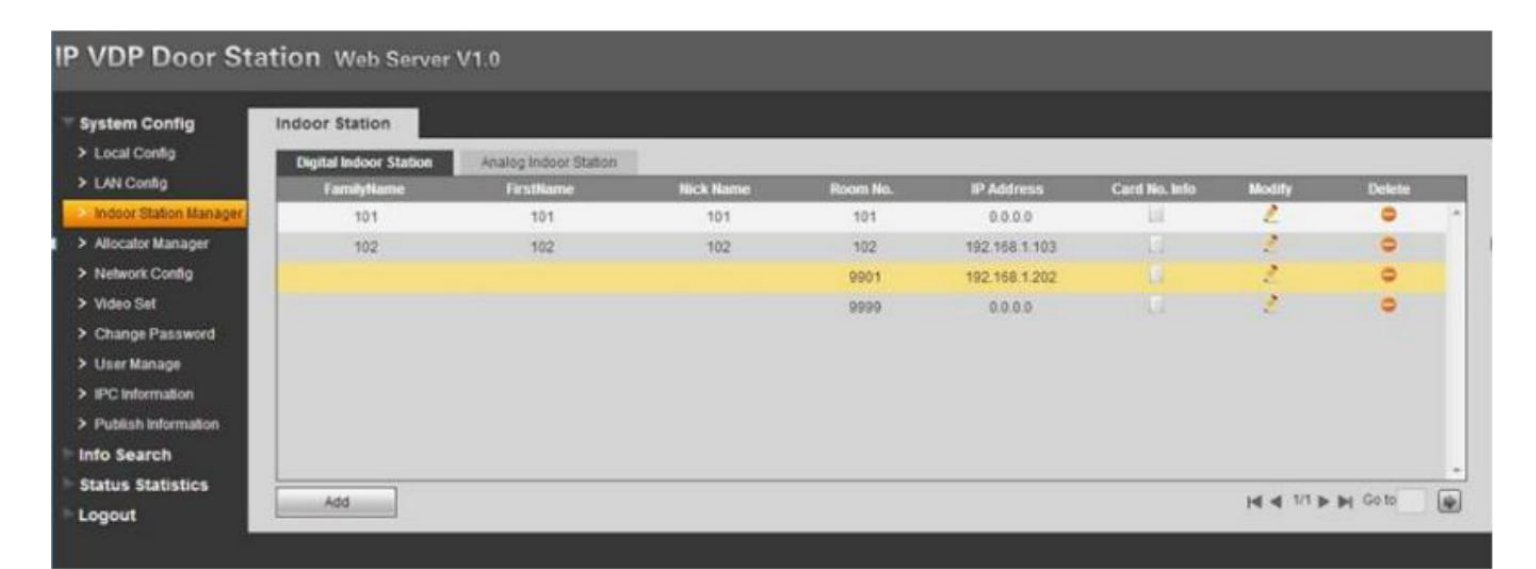

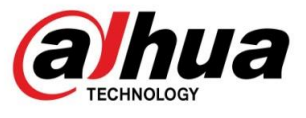

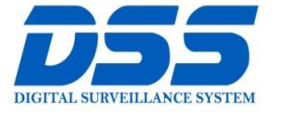

# CÔNG TY CỔ PHẦN CÔNG NGHỆ DSS VIỆT NAM

#### TRỤ SỞ CHÍNH

Số 11, ngõ 219 đường Trung Kính, phường Yên Hòa, quận Cầu Giấy, Hà Nội.

© 0243.760.6335 | 0913.451.838

💩 cskh@dahua.vn

#### CHI NHÁNH MIỀN TRUNG

Số 118 Hàm Nghi, phường Thạch Gián, quận Thanh Khê, TP. Đà Nẵng.

0911.229.118
 cskh@dahua.vn

#### CHI NHÁNH MIỀN NAM

Số 33, đường số 12 Cư Xá Chu Văn An, phường 26 quận Bình Thạnh, TP. HCM.

S 0283.512.2666

cskh@dahua.vn

Mọi thắc mắc cần tư vấn – hỗ trợ - giải đáp quý khách vui lòng liên hệ

### Tổng Đài - Hotline hỗ trợ kỹ thuật :

# - Hà Nội :

+ DĐ : 0911.812.888 Số máy lẻ : 100 - 101 - 102 - 103 - 104 - 105

+ TĐ : 1900.636.955 Số máy lẻ : 701 – 702 – 703 – 704

## - Đà Nẵng : + DĐ : 0911.299.116

+ TĐ : 1900.636.955 Số máy lẻ : 902

# - TP Hồ Chí Minh :

+ DĐ : 0917.355.335 - 0917.105.000 - 0911.812.888 (Số máy lẻ 106)

+ TĐ : 02862.658.833 - 02835.122.666 Số máy lẻ : 1070 - 1071 - 1072

Hoặc quý khách có thể tải về các hướng dẫn cài đặt và hướng dẫn sử dụng các thiết bị an ninh của Dahua tại website : http://dahua.vn (Mục hỗ trợ)

Cảm ơn quý khách đã quan tâm & sử dụng thiết bị an ninh của DAHUA